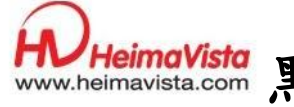

# Www.heimavista.com 黑快馬股份有限公司

# 『電子報』

# epage 使用操作手册

公司名稱:黑快馬股份有限公司

負責人 :李經康

聯絡電話: (02)2393-0606

郵件地址:100臺北市臺北市忠孝東路二段94號4樓

## 更新日期: 100 年 04 月 18 日

#### 電子報

可以透過此功能發送電子報或相關訊息給網站會員。

#### 一、 範本管理

功能說明:可增加電子報的底稿範本或是分類項目的電子報範本,在之後建立電子報的時候可以有一個統一依據。

操作路徑:電子報→範本管理

| 🚯 首頁 🦉        | 範本管理 🗵 |   |                    |              |       |                     |  |
|---------------|--------|---|--------------------|--------------|-------|---------------------|--|
| ■ 新増分類        | 😵 重新整理 | * | 所有分類               | <b>へ</b> 關鍵字 |       | 查詢                  |  |
| 所有分類<br>活動電子報 |        |   | → 新增範本 前 刪除 そ 重新整理 |              |       |                     |  |
|               |        |   | ■ 範本名稱             |              |       | 操作                  |  |
|               |        |   | 123                |              |       | 21                  |  |
|               |        |   |                    |              | 總共1筆, | 當前 <mark>1-1</mark> |  |
|               |        |   |                    |              |       |                     |  |
|               |        |   |                    |              |       |                     |  |
|               |        |   |                    |              |       |                     |  |
|               |        |   |                    |              |       |                     |  |
|               |        |   |                    |              |       |                     |  |
|               |        |   |                    |              |       |                     |  |
|               |        |   |                    |              |       |                     |  |
|               |        |   |                    |              |       |                     |  |
|               |        |   |                    |              |       |                     |  |
|               |        |   |                    |              |       |                     |  |
|               |        |   |                    |              |       |                     |  |
|               |        |   |                    |              |       |                     |  |
|               |        | - |                    |              |       |                     |  |
| •             | 111    |   |                    |              |       |                     |  |

### 步驟 A·點選 爾新增分類,輸入範本分類名稱。<u>新增並返回後即可在</u>

### 下方所有分類中看到剛剛所建立的分類。

| 新增並返回   | 新増       | 取消 |   |
|---------|----------|----|---|
| 範本分類名稱: |          |    |   |
| 備註:     |          |    | * |
| 是否有效:   | ◉有效 🔘 無效 |    |   |

| HeimaVista |                                                    |                                                                                                    |                                                | www.HeimaVista.com                 |
|------------|----------------------------------------------------|----------------------------------------------------------------------------------------------------|------------------------------------------------|------------------------------------|
|            | 😚 首頁 🛛 🛱                                           | 本管理 🗵                                                                                                    |                                                |                                    |
|            | ■<br>■ 新増分類 ~                                      | 🕑 重新整理                                                                                                    |                                                |                                    |
|            | 所有分類<br>活動電子報                                      |                                                                                                    |                                                |                                    |
|            | 步驟 B・點選                                            | 副新增範本 ,                                                                                                    | 即可建立電子報筆                                       | 范本。                                |
|            | 新増範本                                               |                                                                                                    |                                                | ×                                  |
|            | 新增並返回                                              | 新増                                                                                                    | 取消                                             |                                    |
|            | *範本名稱:                                             |                                                                                                    |                                                | 是否有效: ⓒ 有效 〇 無效                    |
|            | *範本分類:                                             | 活動電子報                                                                                                    |                                                |                                    |
|            | 上傳(htm/html<br>文件) :                               |                                                                                                    | 潮覽                                             |                                    |
|            | 上傳(zip 文件):                                        |                                                                                                    | 》劉覽                                            |                                    |
|            | 備註:                                                |                                                                                                    | A<br>T                                         |                                    |
|            | 功能說明:<br>1.如果範本html中有引<br>2.html檔案的 <head>資</head> | 用外部圖檔等,請把相<br>部分需包含 <meta http<="" th=""/> <th>·鹏檔案壓縮成zip檔上傳.<br/>-equiv="Content-Type" conten</th> <th>it="text/html; charset=big5" /&gt;的磬明</th> | ·鹏檔案壓縮成zip檔上傳.<br>-equiv="Content-Type" conten | it="text/html; charset=big5" />的磬明 |
|            | 资料建立者:                                             | 资料建立日期:                                                                                                    | 资料群組:                                          |                                    |
| l          | 资料修改者:                                             | <u>資料修改日期:</u>                                                                                                    |                                                |                                    |
|            | 步驟〔•×是必                                            | 公填。輸入範                                                                                                    | 本名稱。                                           |                                    |
|            | 步驟 D · 選擇                                          | 範本分類。(                                                                                                    | 步驟A的部份)。                                       |                                    |
| -          | 步驟 E·上傳                                            | (htm/html 文                                                                                                    | 件)。可傳可不傳                                       | , o                                |
| :          | 步驟F・上傳                                             | (zip文件)。                                                                                                    | 可傳可不傳。                                         |                                    |
|            |                                                    |                                                                                                    |                                                |                                    |
|            |                                                    |                                                                                                    |                                                |                                    |
|            |                                                    |                                                                                                    |                                                |                                    |
|            |                                                    |                                                                                                    |                                                |                                    |
|            |                                                    |                                                                                                    |                                                |                                    |
|            |                                                    |                                                                                                    |                                                |                                    |
|            |                                                    |                                                                                                    |                                                |                                    |
|            |                                                    |                                                                                                    |                                                |                                    |
|            |                                                    |                                                                                                    |                                                |                                    |
|            |                                                    |                                                                                                    |                                                |                                    |

|     | aVista          |                                                             | www.HeimaVista.com                                                   |
|-----|-----------------|-------------------------------------------------------------|----------------------------------------------------------------------|
| 一、考 | 發送電子            | 報                                                           |                                                                      |
|     | ePage           | Welcome, Administrator<br>epage multi-lang\$\$\$(\$)        | ☞ <b>線上客度 ◎ 谷戸之音 ◎ 線上盆敷 ● 割站首頁 Sign out ・</b><br>教育版: v24.102 宣君版本記録 |
|     | 標準功能 攝馬功能       | 《首良 正 發放電力報 二                                               |                                                                      |
|     | 🔫 論壇管理 🔹 🕨      | *郵件標題:                                                      | 發送範圍:                                                                |
|     | ■課程地圖 >         |                                                             |                                                                      |
|     | 🧾 資源管理 🔹 🕨      |                                                             |                                                                      |
|     | 🔂 圖庫管理 🔹 🕨      | ◎ 純文字 ◎ HTML HTML编辑/預覽<br>說明:在此編輯的html語法可能與網站前套顯示有差異 >>more |                                                                      |
|     | 🎦 頁面特效 🕨 🕨      |                                                             |                                                                      |
|     | 🔫 同步公告 🔹 🕨      |                                                             | -                                                                    |
|     | ■電子報 ・          |                                                             |                                                                      |
|     | 🖥 手機瀏覽 →        |                                                             | ● 僅有效會員 ○ 僅無效會員                                                      |
|     | [] 活動管理     []  |                                                             |                                                                      |
|     | 研究資料            |                                                             | 同時寄送的E-mail :                                                        |
|     | ■ 影音管理 🕨 🕨      |                                                             | (Email之間諸用 , 隔開)                                                     |
|     | ■ 直播管理 →        |                                                             |                                                                      |
|     | 12 實驗室管理 ▶      |                                                             | 是否統計點擊數:       ④ 統計       ⑦ 不統計                                      |
|     |                 | 發送時間:<br>● 文即發送 ● 指定時間發送                                    | 器送方式: ◎ 批次發送 ◎ 一對一發送                                                 |
|     | HeimaVista Inc. | 2012-01-04 📰 00 💌                                           |                                                                      |
|     |                 |                                                             |                                                                      |

功能說明:可編輯電子報(依範本、自行填寫或選擇既有資訊)、指定時 間發送、可同時寄送非會員 email、統計,並針對會員等級與過濾條件 進行調整,可批次發送與一對一發送。

操作路徑: 電子報→發送電子報

▲ ☆ 酉 ■ 融送南子報 🗴 💻

步驟 A · 輸入 · 標題:,此為必填欄位。

步驟 B·選擇內容,分為以下3種方式:

郵件內容:請選擇範本分類
●純文字 請選擇範本分類
●純文字 話動電子報
直接套用。
b. 不選範本分類,可直接在下方的HTML直接編輯電子報內容。
c. 選擇資料發送,即可將現在網站中既有資訊勾選後按下「加入選擇資訊」,確認無誤後,按下保存為郵件內容即可完成。

| 郵件標題:            | 1.                 | 選擇資訊發送                                                             | × |
|------------------|--------------------|--------------------------------------------------------------------|---|
| 郵件內容: 諸選擇電子      | 報範本分類 💟 選擇資訊發送     | 保存益郵件內容 收消                                                         |   |
| ◎ 純文字 💿 HTML     | . HTML编輯/預覽        | 搜尋資訊 已選擇資訊                                                         |   |
| 29月:石山に編甲属的Jhtml | 譜法可能與網站前量顯不角產異 >>n | 10<br>資訊名稱 🗨 🛃 12字 🧰                                               |   |
|                  |                    | 加入選擇資訊                                                             |   |
|                  |                    | □ 資訊名稱 第日期 到期日期                                                    |   |
|                  | _                  | ☑ Apple 可坚在今年推出 Apple iTV , 成切加人 , 請在已選擇資訊中宣者 4 2-01-04 2099-12-31 |   |
|                  | 2                  | ☑ Google+ 使用人數大學升! 大幅成長 2-01-04 2099-12-31                         |   |
|                  |                    | 2-01-04 2099-12-31                                                 |   |
|                  |                    | 第1則公告 2011-12-09 2099-12-31                                        |   |
|                  |                    | 這是中文內容 2011-11-28 2099-12-31                                       |   |
|                  |                    | <ul> <li>資訊名稱</li> <li>2011-08-23</li> <li>2099-12-31</li> </ul>   |   |
| £2¥a≠88.         |                    | 電機學院標題文字12412415 2011-06-21 2099-12-31                             |   |
| 达时间:             | ● 立即發送 ● 指定時       | ■ 不分類搜尋的到應 2011-07-12 2099-12-31                                   |   |
| 2012-01          | 2012-01-04 00      | 🛛 訂購新北市政府教育局出版品注意事項 2011-07-01 2099-12-31                          |   |
|                  |                    | □ 文學院 2011-06-28 2099-12-31                                        |   |
|                  |                    | 線共42年 賞前1-10 1 2 3 4                                               | 5 |

HeimaVista

www.HeimaVista.com

| *郵件標題:                                                                                                    | 選擇資訊發送 6.                                                                                                    | × |
|----------------------------------------------------------------------------------------------------|----------------------------------------------------------------------------------------------------|---|
| 郵件內容: 施選律電子報題本分類 ③ 選擇 ③ 銘文字 ◎ HTML HTML編編/預置 図明: 在試編輯的html能表可能與網站前臺鐵示:<br>社園は自然時でごを目的名式の言うでに目的名式の言う。<br>page-mg.saleproduct.com/files/13-1013-1958<br>批出Appie ITV: 講童智慧電視形場(-a-rd-b-<br>emg.saleproduct.com/files/13-1013-1957.1p<br>要計 大電成長 55%-3a-3dx-b-tm-tr-4d colsa<br>with com/files/13-1013-1956-1 php" target="bi<br>的圖像思維社習網站 Ourspot-rd->-th--th- | 武田登志     武田登志     武田登志     武田学校     武田学校 |   |
| 發送時間: · · · · · · · · · · · · · · · · · · ·                                                                                                    | : ◎ 3屆定時                                                                                                    |   |

步驟 C• ● HTML HTML編輯/預驗,編輯 HTML/預覽可確認信件呈現內容。 步驟 D•點選 ●請選擇會員等級,會出現下方會員等級視窗,可勾選要

|    |     |    |                       | a                                            |                              |
|----|-----|----|-----------------------|----------------------------------------------|------------------------------|
|    |     |    | <b>曹肖等級</b>           | <u></u>                                      | 9                            |
|    |     |    | ——般會員(不屬於任何)          | 等級)                                          |                              |
|    |     |    |                       |                                              |                              |
|    |     |    |                       |                                              |                              |
|    |     |    |                       | _                                            |                              |
|    |     |    | 確定                    |                                              |                              |
|    | 步驟  | Е• | 過濾條件:<br>點選           | <ul> <li>● 僅有效會員</li> <li>● 僅訂閱會員</li> </ul> | -<br>○僅無效會員<br>○僅未訂閱會員,選擇分類條 |
| ., | 2 m | L  |                       |                                              |                              |
| 件。 |     |    |                       |                                              |                              |
|    | 步驟  | F• | 可輸入欲單獨計送              | え email                                      |                              |
|    |     |    | 同時寄送的E-mail:          |                                              | *                            |
|    |     |    | (Email之間請用,隔開)        |                                              | ~                            |
|    | 步驟  | G• | 選擇發送方式 <sup>發送7</sup> | 5式: 🛛 🖲 批次                                   | 發送 〇一對一發送 。                  |
|    | 步驟  | Н• | 點選 發送電子報。             |                                              |                              |
|    |     |    |                       |                                              |                              |
|    |     |    |                       |                                              |                              |
|    |     |    |                       |                                              | Sozur                        |

傳送的會員等級。(增加會員等級請參考:連結)

|                | 《 首頁          | <b>貂</b> 頁面設定 🗵 🗿 電 | 子報管理 🗵              |                |                                       |
|----------------|---------------|---------------------|---------------------|----------------|---------------------------------------|
| □ 內容管理         | ■ 新増分類        | a 😵 重新整理            | ^ 所有分類              | ●「翻鍵字          | 李钧 谁感也                                |
|                | ■ 所有分類        | 1                   |                     | K InDIE →      | 三 三 三 三 三 三 三 三 三 三 三 三 三 三 三 三 三 三 三 |
| ◎ 金昌笠田         | . –           |                     | 💼 刪除 🛛 🗞 重新整理 👘     | 段為前臺顯示 設為前臺不顯示 |                                       |
| ④ 医)医中         |               |                     | ■ 標題                | ▽操作時間 會員等級     | 發送數量 前臺顯示 是否完成                        |
| ● 壁八健山         |               |                     | 無符合條件的資料            |                |                                       |
| ₩ 貝面では、        |               |                     |                     |                |                                       |
|                | •             |                     |                     |                |                                       |
| ◎ 參數設定         | •             |                     |                     |                |                                       |
| <b>市</b> 3系統管理 | •             |                     |                     |                |                                       |
| 🖉 植展功能         |               |                     |                     |                |                                       |
| 🔫 論壇管理         | •             |                     |                     |                |                                       |
| 🧾 资源管理         | •             |                     |                     |                |                                       |
| 🖬 圖庫管理         | •             |                     |                     |                |                                       |
| 122 頁面特效       | •             |                     |                     |                |                                       |
| ☞ 電子報          | •             |                     |                     |                |                                       |
| 12 電子報         | • 可答理         | 日山瓜菜兴口              | ~ 示 了 却 。           |                |                                       |
| 切脏就明           | ・り官ち          | 10 22 33 22 2       | - 电丁                |                |                                       |
| 损作政领           | :雪子击          | 3→雪子起急              | う田                  |                |                                       |
| 亦计的任           | · <u>电</u> 」和 | <u>七/电/积自</u>       | ; + <u>T</u>        |                |                                       |
|                |               |                     | ocum / Life 🔷 actor |                |                                       |
|                |               |                     | が増分類 🤡 建新           | 登埋             |                                       |
|                |               | ener wer 🥅          | 能有八陌                |                |                                       |

便管理。 步驟 C·勾選後可以選擇『前台顯示』、『前台不顯示』。

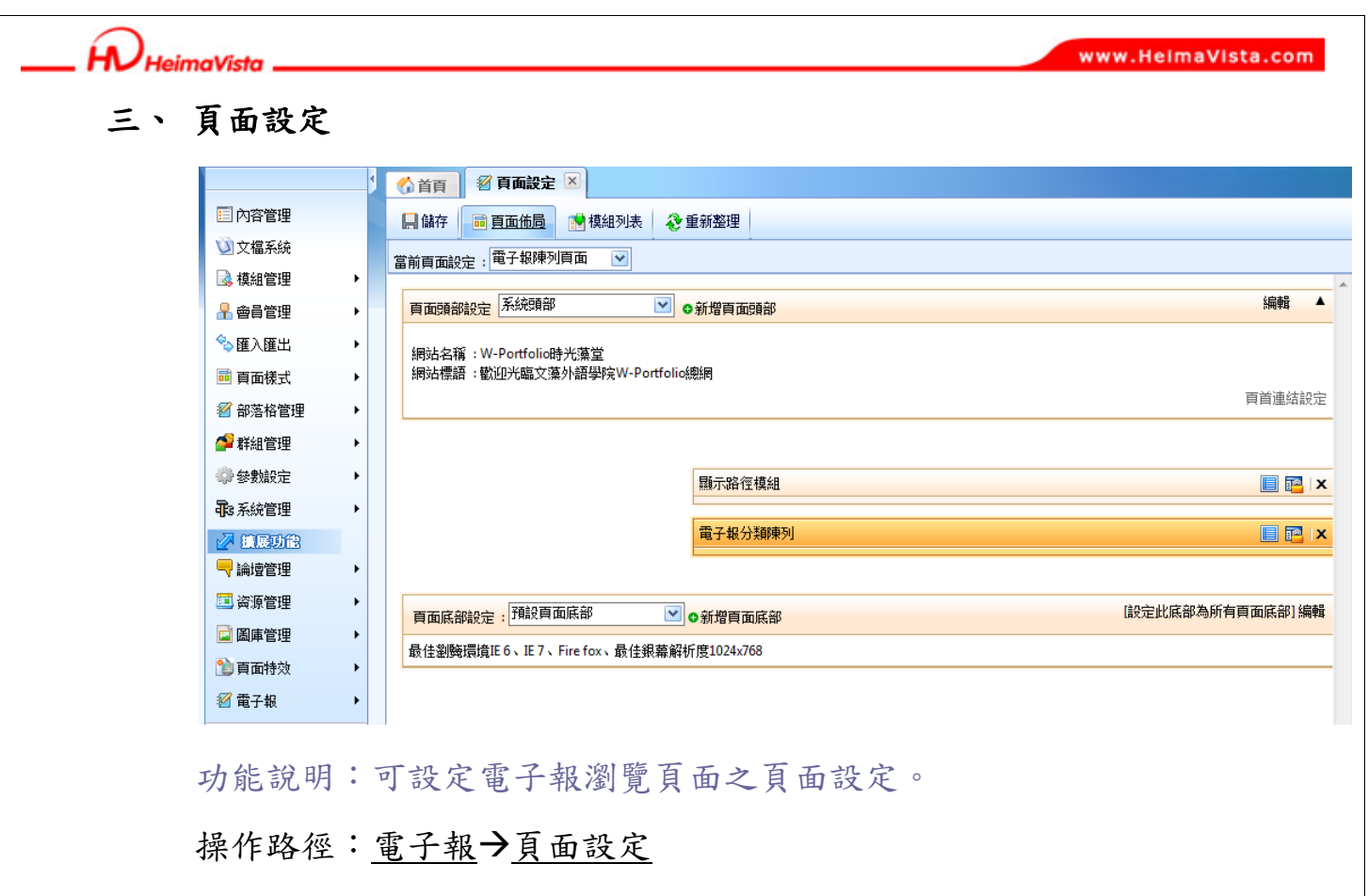

步驟 A·可調整電子報陳列頁面與電子報明細頁面。

步驟 B·頁面模組變更請參考:連結。

步驟 C·可直接拉動模組位子。

| 顯示路徑模組 |         |  |     |              |   |
|--------|---------|--|-----|--------------|---|
|        |         |  |     |              |   |
| -      | 電子報分類陳列 |  | 1 P | <b>a</b>   ; | × |

Sozur Tomes